## **Bloqueio no Gmail**

| Mail delivery failed: returning message to sender                                                                                                    |
|----------------------------------------------------------------------------------------------------|
| This message was created automatically by mail delivery software.                                                                                                    |
| A message that you sent could not be delivered to one or more of its recipients. This is a permanent error. The following address(es) failed:                                                                                                    |
| exemplo@exemplo.com.br<br>host aspmx.l.google.com [74.125.21.26]<br>SMTP error from remote mail server after end of data:<br>550-5.7.1 [xx.xx.xxx] Our system has detected that this message is<br>550-5.7.1 likely suspicious due to the very low reputation of the sending<br>550-5.7.1 domain. To best protect our users from spam, the message has been<br>550-5.7.1 blocked. Please visit<br>550 5.7.1 https://support.google.com/mail/answer/188131 for more information. I7si2199608ybt.392 - gsmtp<br>Reporting-MTA: dns; server.acessoainformacao.org |
| Action: failed<br>Final-Recipient: rfc822;exemplo@exemplo.com.br<br>Status: 5.0.0<br>Remote-MTA: dns; aspmx.l.google.com<br>Diagnostic-Code: smtp; 550-5.7.1 [107.190.141.99 19] Our system has detected that this message is<br>550-5.7.1 likely suspicious due to the very low reputation of the sending<br>550-5.7.1 domain. To best protect our users from spam, the message has been<br>550-5.7.1 blocked. Please visit<br>550 5.7.1 https://support.google.com/mail/answer/188131 for more information. I7si2199608ybt.392 - gsmtp                       |

Nesse caso, o IP de saída de e-mails do servidor está listado na RBL do Gmail, onde o envio de e-mails é bloqueado. Recomendamos que você visite o nosso artigo de ajuda Como tratar SPAM para maiores detalhes sobre como identificar possíveis abusos na fila de e-mails e em seguida realizar a solicitação de Delist.

## Solicitando delist

Para o Gmail, o processo de solicitação de delist é realizado através de uma página disponibilizada pelo próprio suporte, que pode ser acessada clicando aqui.

## Páginas com formulários que devem ser preenchidos

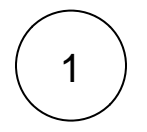

|          | Usaremos as informações fornecidas por você para investigar e aprimorar nossos sistemas de detecção de<br>spam e abuso. Os detalhes do que descobrirmos durante ou após a investigação serão mantidos em sigilo. |
|----------|----------------------------------------------------------------------------------------------------|
|          | Nome                                                                                                    |
|          |                                                                                                    |
|          | Endereço de e-mail * exemplo@exemplo.com.br                                                                                                    |
|          | Selecione a opção que melhor descreve seu problema ao enviar e-mails para usuários do Gmail. * (?)                                                                                                    |
|          | <ul> <li>Suas mensagens são classificadas incorretamente como spam ou phishing</li> <li>Você recebe mensagens de falha temporária ou rejeição do SMTP</li> </ul>                                                 |
|          | Outro                                                                                                    |
|          |                                                                                                    |
|          | Próximo                                                                                                    |
| 2        | * Campo obrigatório                                                                                                    |
|          | Breve resumo do seu problema *                                                                                                    |
|          | Descrição detalhada da problema *                                                                                                    |
|          |                                                                                                    |
|          | Para que possamos investigar por que uma mensagem foi marcada incorretamente como spam/phishing,<br>forneça os cabeçalhos completos da mensagem (enviada há menos de 12 dias):                                   |
|          | 1. Abra o e-mail classificado incorretamente.<br>2. Ao lado de Responder ♠, clique em Mais : > <b>Mostrar original</b> .<br>3. Copie o cabeçalho.                                                                |
|          | Cole o cabeçalho na caixa abaixo: *                                                                                                    |
|          |                                                                                                    |
|          | Anterior Enviar                                                                                                    |
| $\frown$ |                                                                                                    |

Após preencher todos os campos de acordo, ao clicar em "Enviar" será retornada a seguinte página:

3

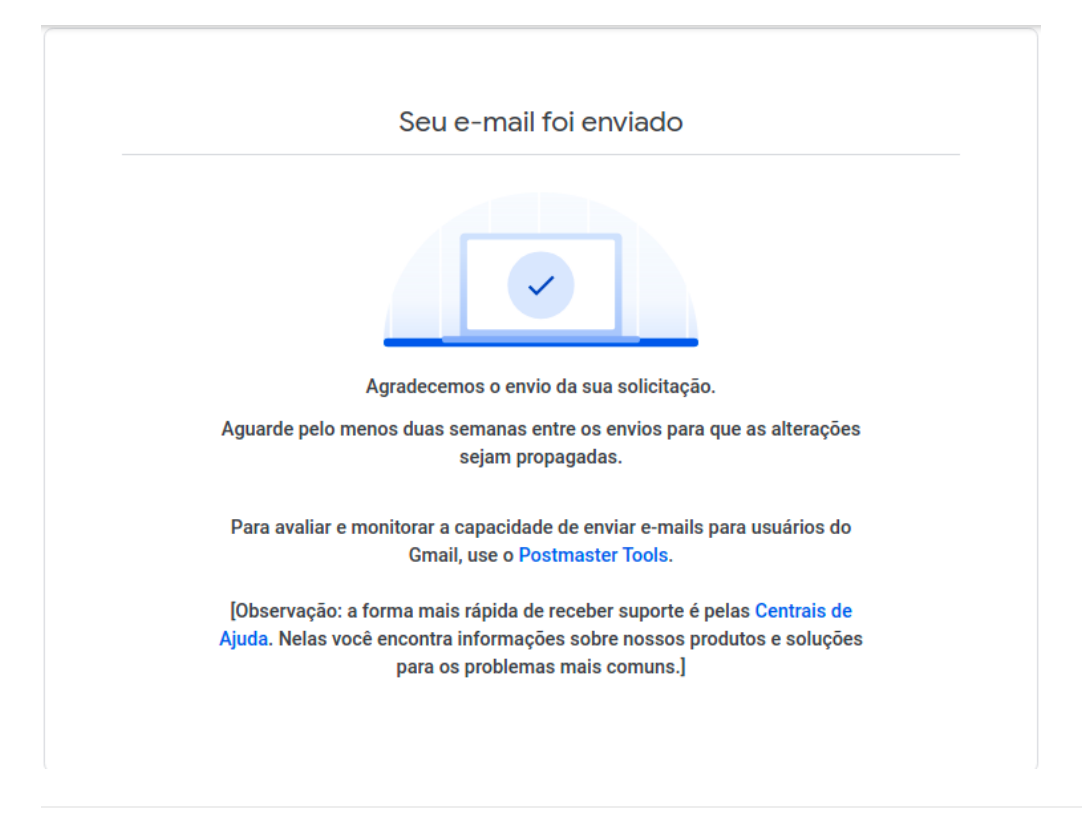

Agora é só aguardar o delist ser realizado por parte do Gmail. Ressaltamos que, é necessário verificar o envio de SPAM e se este acontecer, tratar e preencher o formulário de acordo.

As atualizações sobre o processo de delist chegarão no e-mail adicionado no campo "Endereço de e-mail".

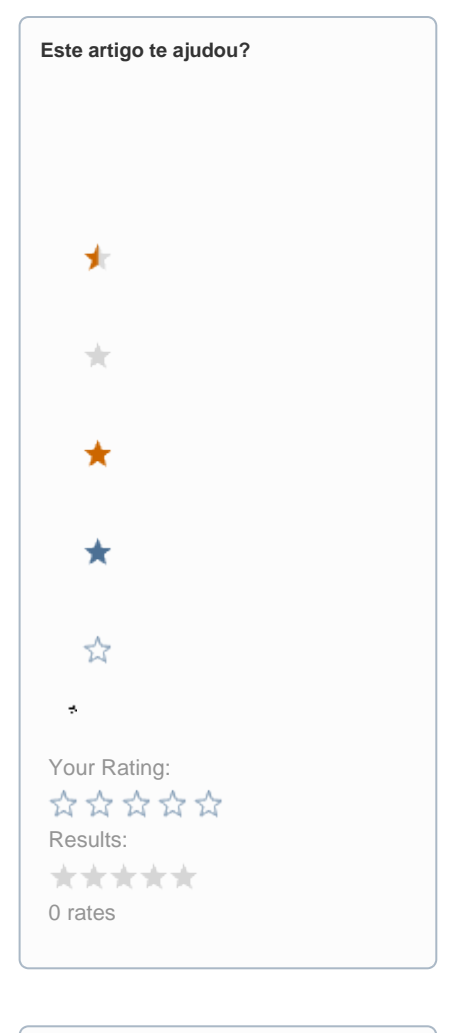

| Ainda precisa de ajuda? |
|-------------------------|
| ABRIR UM CHAMADO        |
|                         |